## **TPV Recorder handmatig de poorten forwarden:**

Als je geen gebruik gaat maken van de cloud service en toch de recorder online wilt bekijken.

- Stap 1: zet de recorder in het netwerk op een vast (statisch) IP adres.
- Stap 2: Geef de recorder een goed wachtwoord i.p.v. standaard 123456
- Stap 3. Forward in de router de volgende poorten : Http-poort 80 RTSP poort 554
- Stap 4. Zorg ervoor dat de publieke poorten anders zijn: bijvoorbeeld: http: 50080 RTSP 50554

| HTTP poort              |                | <b>RTSP Poort</b>     |                |   |
|-------------------------|----------------|-----------------------|----------------|---|
| Port Redirection        |                | Port Redirection      |                |   |
| Profile :               | TOPView_HTTP   | Profile :             | TOPView_RTSP   |   |
| <b>Enable</b>           |                | 📝 Enable              |                |   |
| Port Redirection Mode : | One to One 👻   | Port Redirection Mode | One to One 👻   |   |
| WAN Profile :           | All            | WAN Profile :         | All            | ~ |
| Protocol :              | TCP/UDP        | Protocol :            | TCP/UDP        | ~ |
| Public Port :           | 50080          | Public Port :         | 50554          |   |
| Private ID :            |                | Private IP :          | 192.168.30.146 |   |
| Private IP :            | 192.168.30.146 | Private Port :        | 554            |   |
| Private Port :          | 80             |                       |                |   |

## Voorbeeld van de poort forwarding in de router:

\* Nu heb je als het goed is de poorten opgeslagen en is de router ingesteld.

Stap 5: Nu ga je naar de recorder en stel je de poortmapping in standaard staat deze aan op UPNP.

| Port Mapping |            |   |  |
|--------------|------------|---|--|
| Port Mapping | ● On ○ Off |   |  |
| Mapping Mode | UPnP       | ~ |  |
| UPnP Mapping | Auto       | ~ |  |

Deze zet je nu op handmatig. En vul hier dezelfde externe poorten in zoals bij de router.

| Port Mapping |            |  |  |
|--------------|------------|--|--|
|              |            |  |  |
| Port Mapping | ● On ○ Off |  |  |
| Mapping Mode | Manual 🗸   |  |  |
| HTTP Port    | 50080      |  |  |
| RTSP Port    | 50443      |  |  |
| HTTPS Port   | 58059      |  |  |
| Save         |            |  |  |

Nu is de recorder geforward.

Als je hem in de app wilt toevoegen doe je dat handmatig op ip adres met de webpoort in dit geval 50080